# MyData

## **Manual for Data Providers**

- Signing in to MyData
- Adding a data service

portbase

• Receiving notifications on MyData

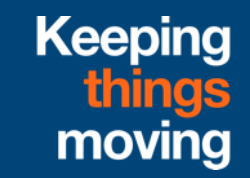

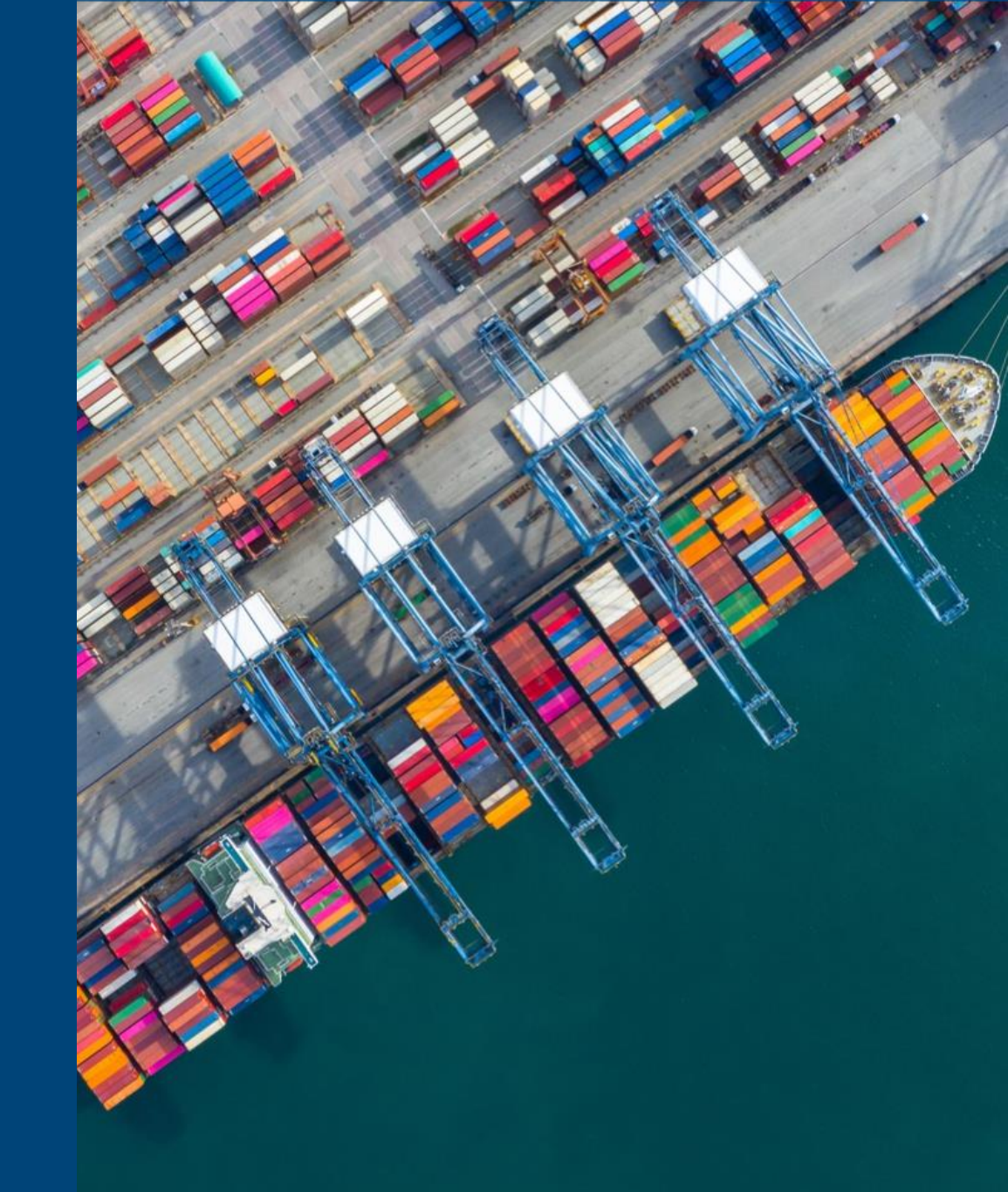

## Signing in to MyData

Go to www.mydataportal.pcs.portbase.com

or

1. Log in to <u>www.IAMconnected.eu</u>

2. Click on the "MyData" tile to access the application.

NB: Access to the application is limited to users with the role main administrator and data manager. On slide 10 you can find information about requesting the data manager role.

| Welcome<br>Your current services |  |
|----------------------------------|--|
| Portbase B.V.                    |  |
| PCS<br>O<br>MyData               |  |

## Adding a data service

4. In the application MyData, you enter at the "Marketplace". This is the place where the range of data services is visible.

5. At the top you will see "My Dashboard". Clicking on this will take you to an overview of all data services in which you are involved. The Data Owner view opens automatically.

6. On the left side of the menu you can select the "Data Provider" view. This will show you all data services that you offer as a data provider

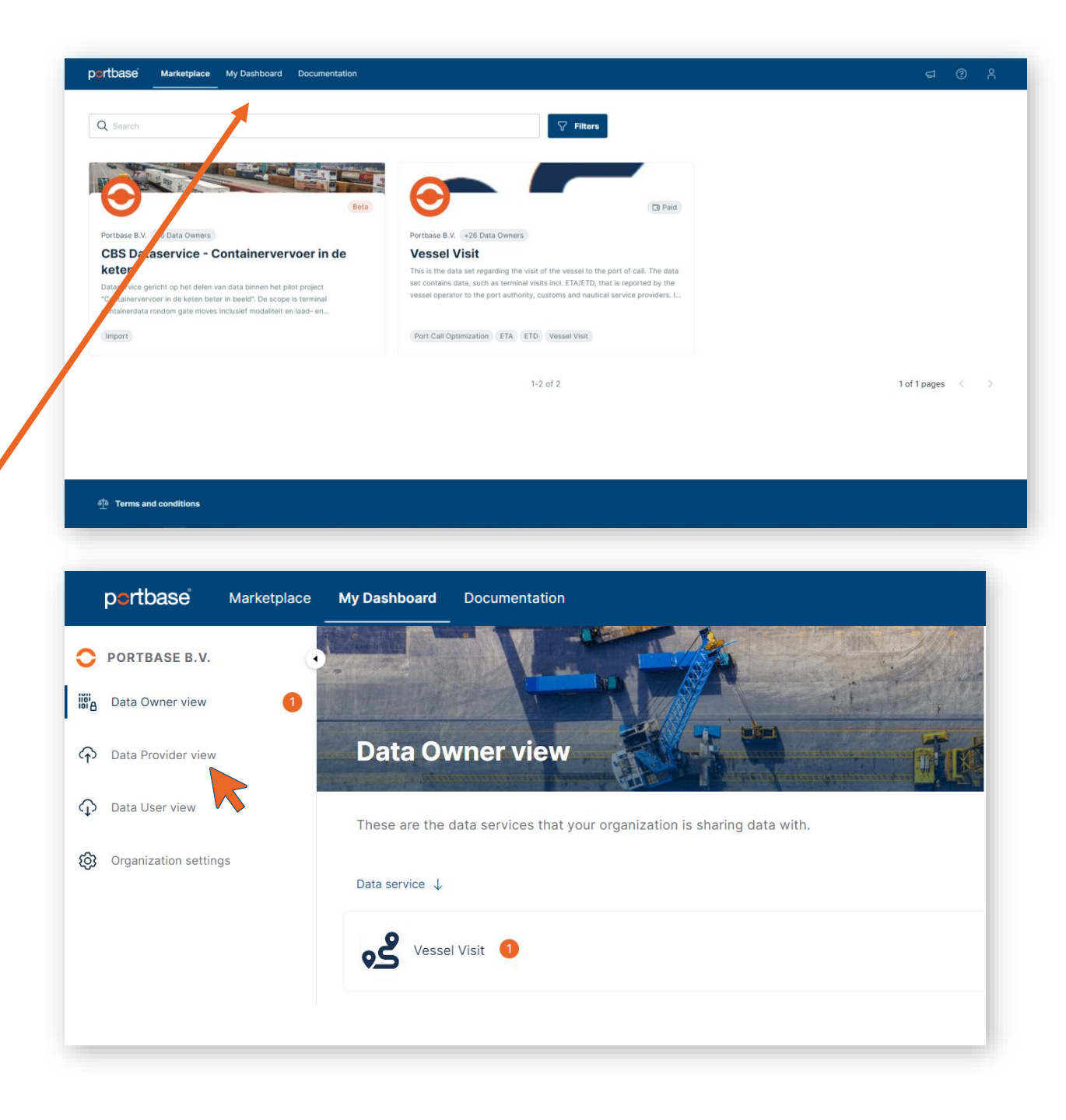

## Adding a data service

7. In de Data Provider view, click on: "Add data service" to start setting up a data service.

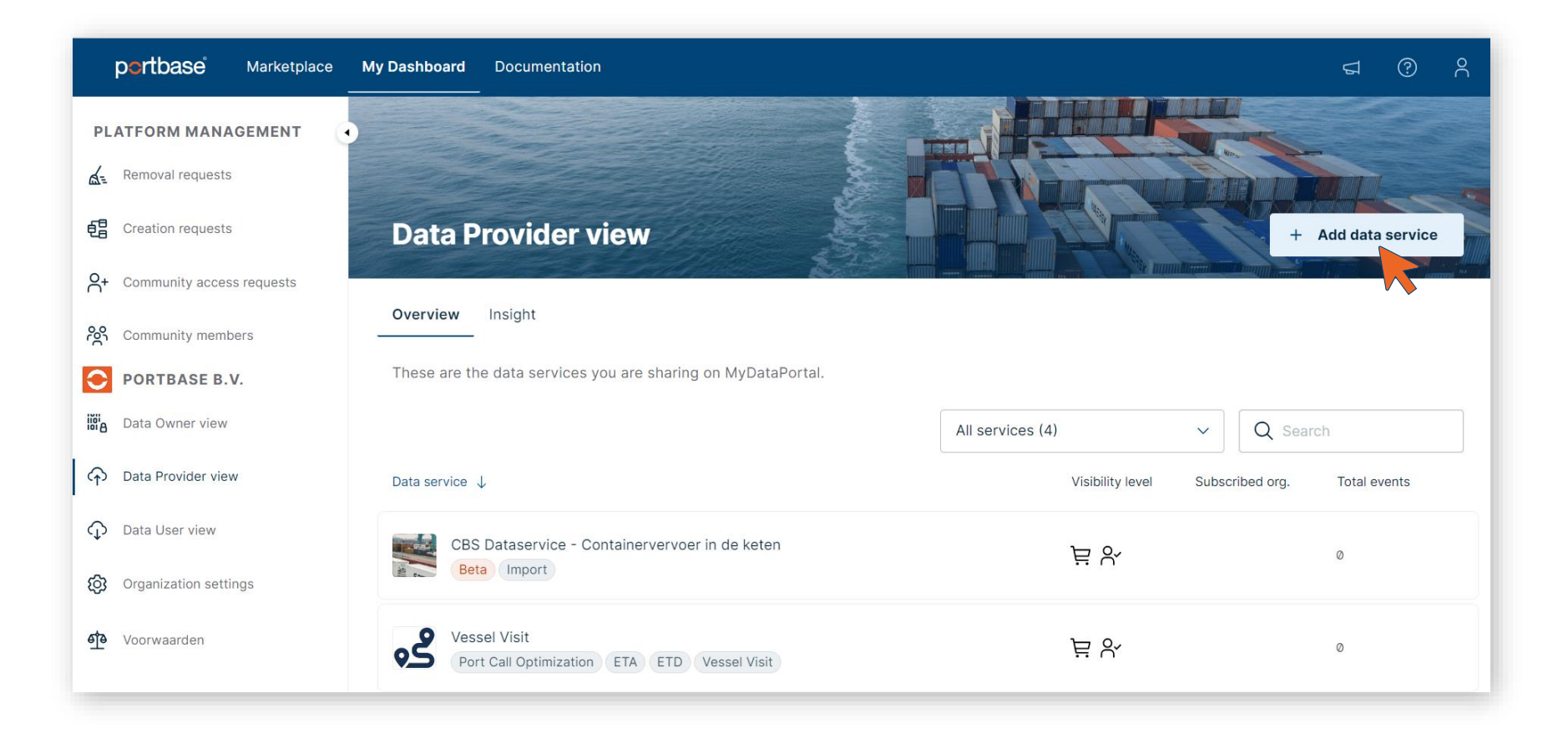

## Adding a data service

The Data Service Creation Wizard will open, which guides you through 3 steps:

#### 1. Set up

focused on adding the **functional information** of the data service

#### 2. Integration

focused on adding the **technical information** of the data service

#### **3. Publication**

#### Add data service

Adding a new data service requires three steps:

- Set up: Here you are asked to describe the data service, how to share it in the marketplace, invite organisations and more.
- 2. **Integration:** Here you can configure technical settings. You are also provided a service token to connect your data service.
- 3. **Publication:** Finally you can request your community owner to assess your data service. After it has been approved it will be published.

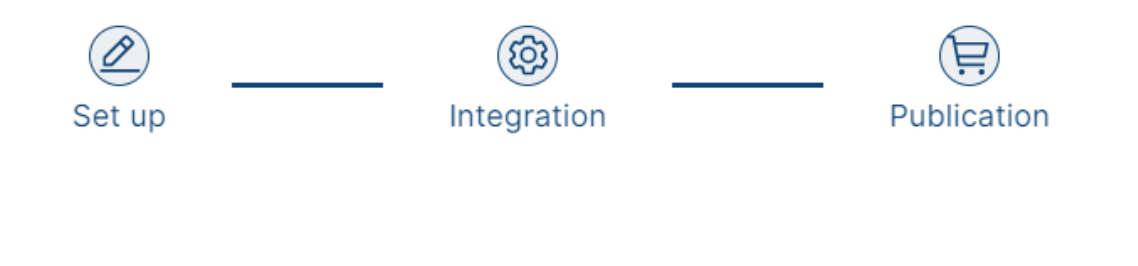

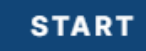

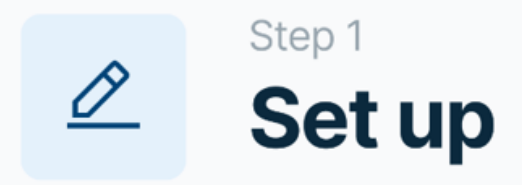

This first step focuses on the functional description of the data service.

Here you are asked to describe the data service, configure sharing settings, invite organizations and more.

| <ul> <li>Control (1998)</li> <li>Control (1998)</li> <li>Control (1998)<th>Set up the new data<br/>Title<br/>Make sure to give your data se</th><th>a service x</th><th></th></li></ul> | Set up the new data<br>Title<br>Make sure to give your data se | a service x                                                                                 |               |
|----------------------------------------------------------------------------------------------------|----------------------------------------------------------------|---------------------------------------------------------------------------------------------|---------------|
| 3 Documentation                                                                                                    | Description                                                    |                                                                                             |               |
| (4) Sharing 🖉 — 🎯                                                                                                    | ) — 📄 Set up the                                               | e new data service ×                                                                        |               |
| 5 Licensir<br>Optional General in                                                                                                    | nformation Share setting                                       | igs                                                                                         |               |
| 6 Suppor Tags                                                                                                    | How do you wa                                                  | vant to share your data service with other organisations?                                   |               |
| 7 Invites<br>Optional Ocumen                                                                                                    | tation ON INVITE                                               | ON REQUEST Default OPEN ACCESS                                                              |               |
| 4 Sharing                                                                                                    | <b>@</b> - 🕲 - 😢                                               | Set up the new data service                                                                 | ×             |
| 5 Licensin<br>Optional                                                                                                    | General information                                            | Invite organizations<br>Optional                                                            |               |
| 6 Support                                                                                                    | V Tags<br>Optional                                             | Select one or more organizations to share your data service with. Q Search organisation     | ×             |
| Optional                                                                                                    | <ul> <li>Documentation</li> </ul>                              | Compose a message to go along with your invitations or send a Compose your message here     |               |
|                                                                                                    | Sharing                                                        | default message. + ADD DEFAULT MESSAGE                                                      |               |
|                                                                                                    | Coptional                                                      |                                                                                             | 10            |
|                                                                                                    | Support                                                        |                                                                                             |               |
|                                                                                                    | 7 Invites<br>Optional                                          | (i) The invitation(s) will be sent when we approve your request for adding the data service |               |
|                                                                                                    |                                                                | PREVIOUS STEP                                                                               | AVE AND CLOSE |

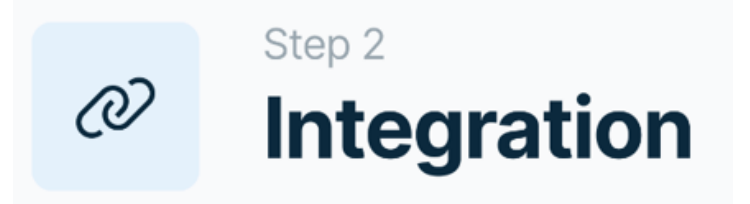

The second step focuses on the technical description of the data service.

Here you can configure technical settings and a service token is provided to connect to the authorization register.

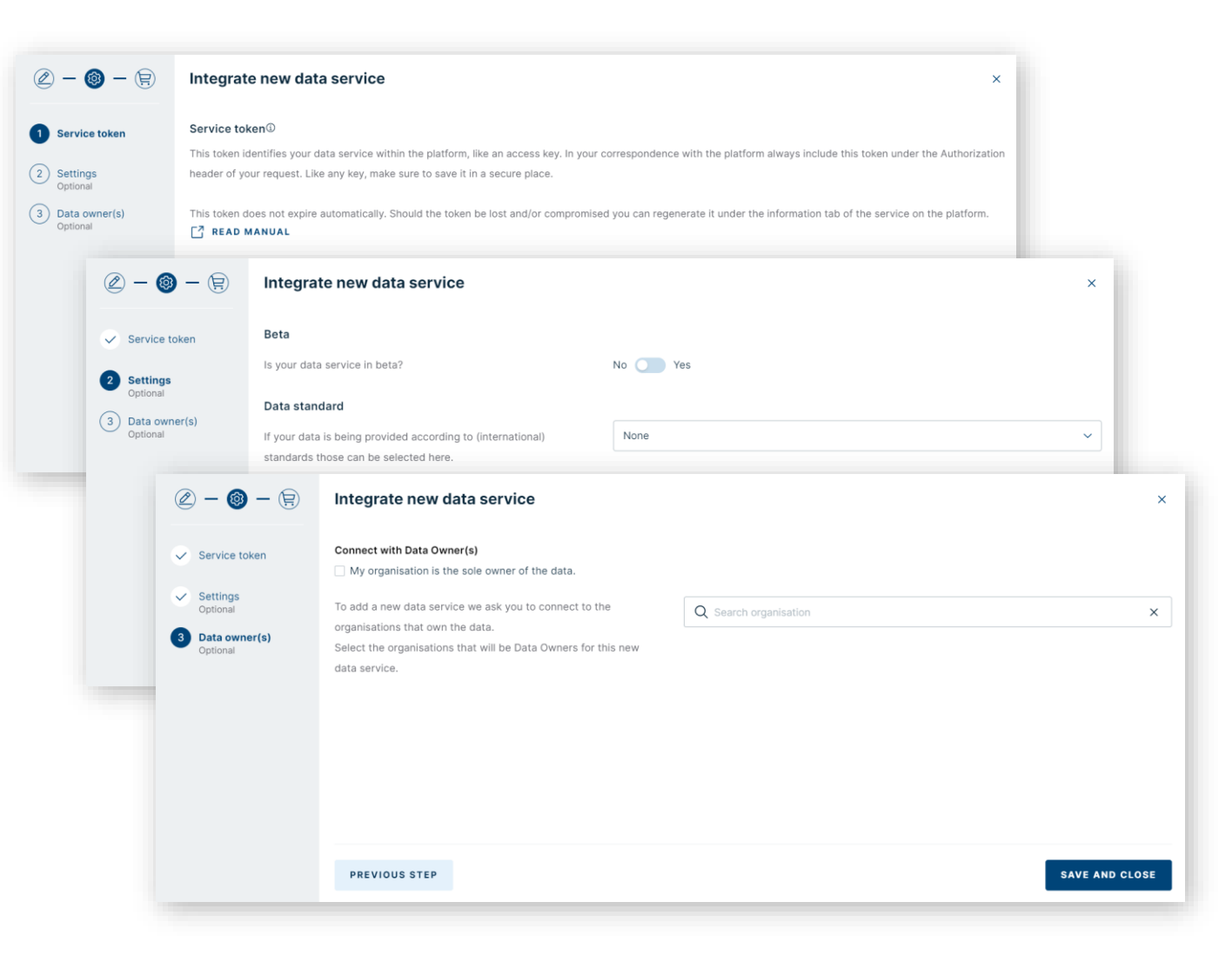

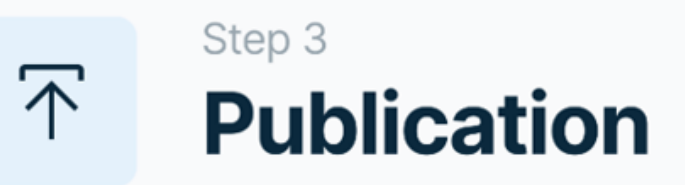

The final step is publication of your data service by requesting publication.

The Community Owner will look at your request and make sure it is ready for publication to the Marketplace. If they have any questions or concerns, they will reach out to your organization to resolve the issue together.

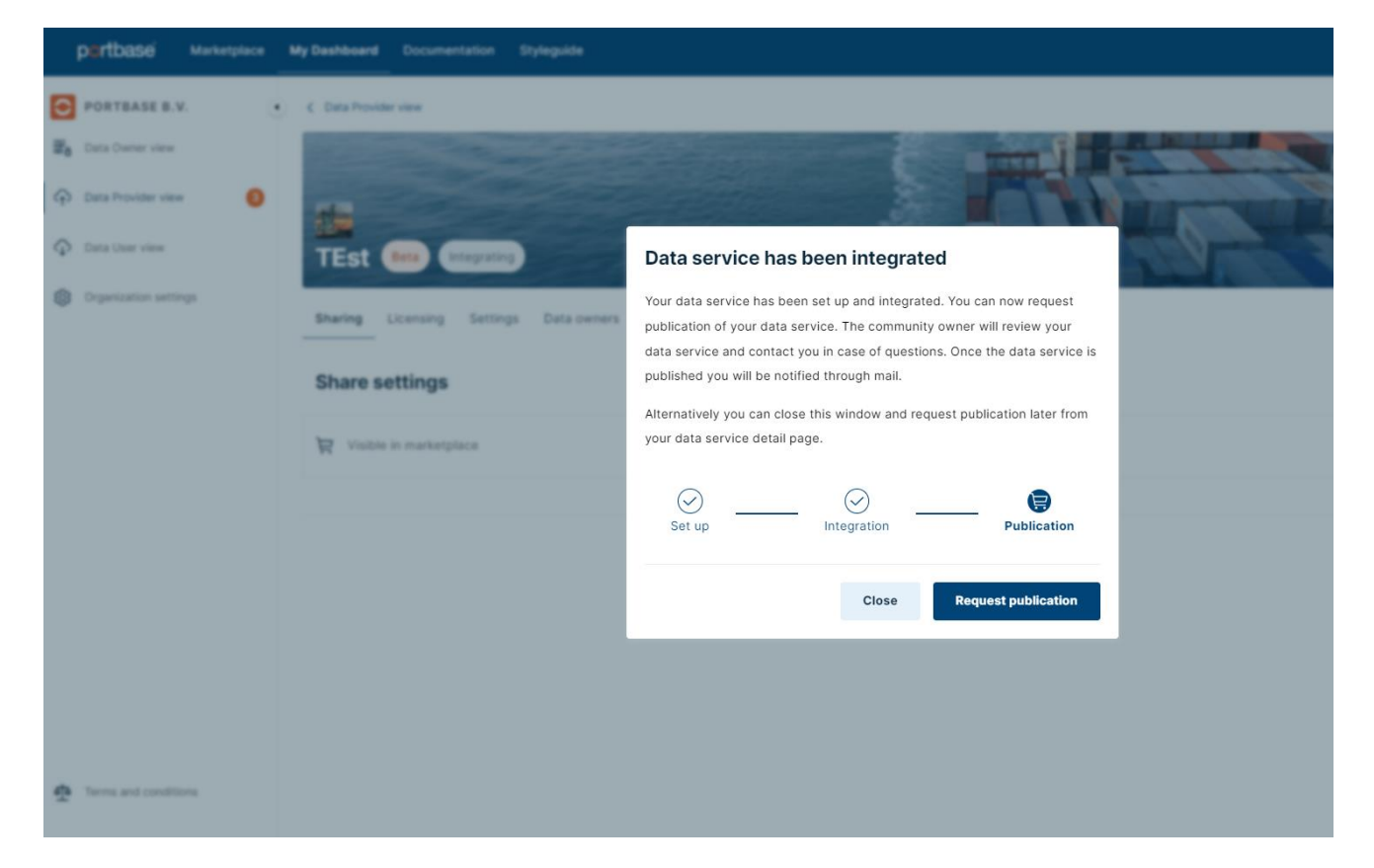

### Access to the application: MyData

MyData is available for users with the *main administrator* or *data manager* role in IAMconnected. This way, only employees who are authorized and involved in data sharing have access to MyData.

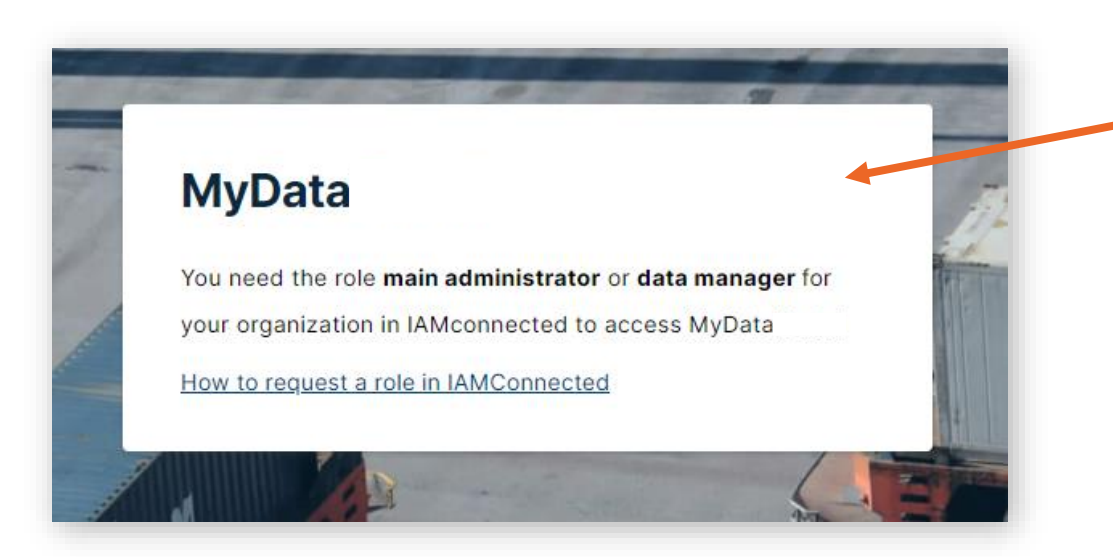

Do you see this screen when MyData opens? Then you do <u>not</u> have the *data manager* role

You can request the *data manager* role as follows:
1. Log in to IAMconnected
2. Go to Profile, and then to Business Information
3. Click on Change and select the Data Manager role
4. After approval by the Main Administrator of your organization in IAMconnected, the Data Manager role is active.

## **Notifications**

- If an organization requests access to a data service that you offer as a data provider, the contact person of your organization will receive a notification by e-mail to assess the request on MyData.
- You will also see an orange ball with a number 1 in MyData. This is a notification that there is an action waiting for you in MyData

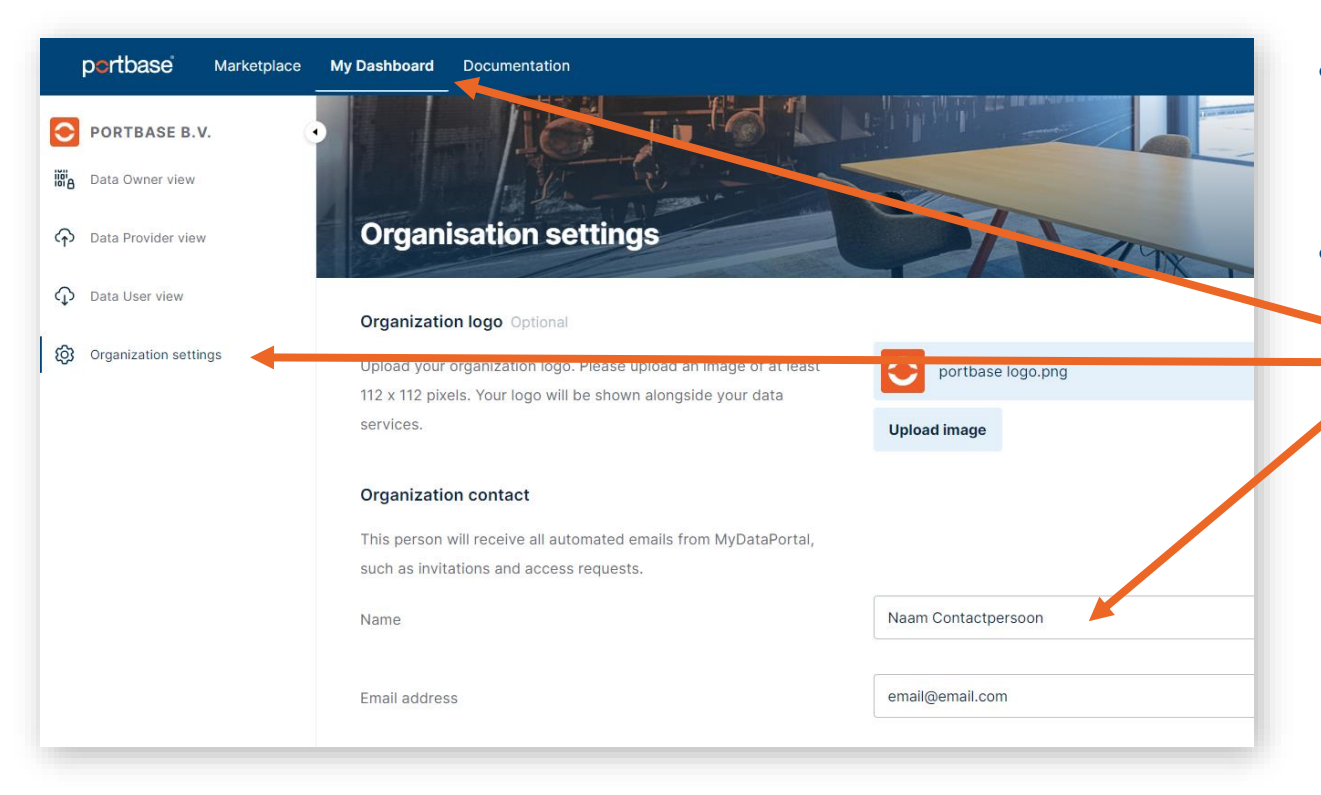

- By default, your main administrator is marked as a contact person in MyData.
- If you want a different contact person / mailbox for receiving notifications, you
   can set this in: My Dashboard >
   Organization Settings

## **Questions?**

If you have any questions, please contact:

Customer Service 088-625 25 25 customerservice@portbase.com

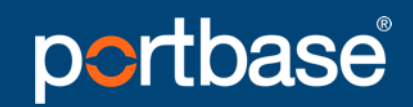

Keeping things moving

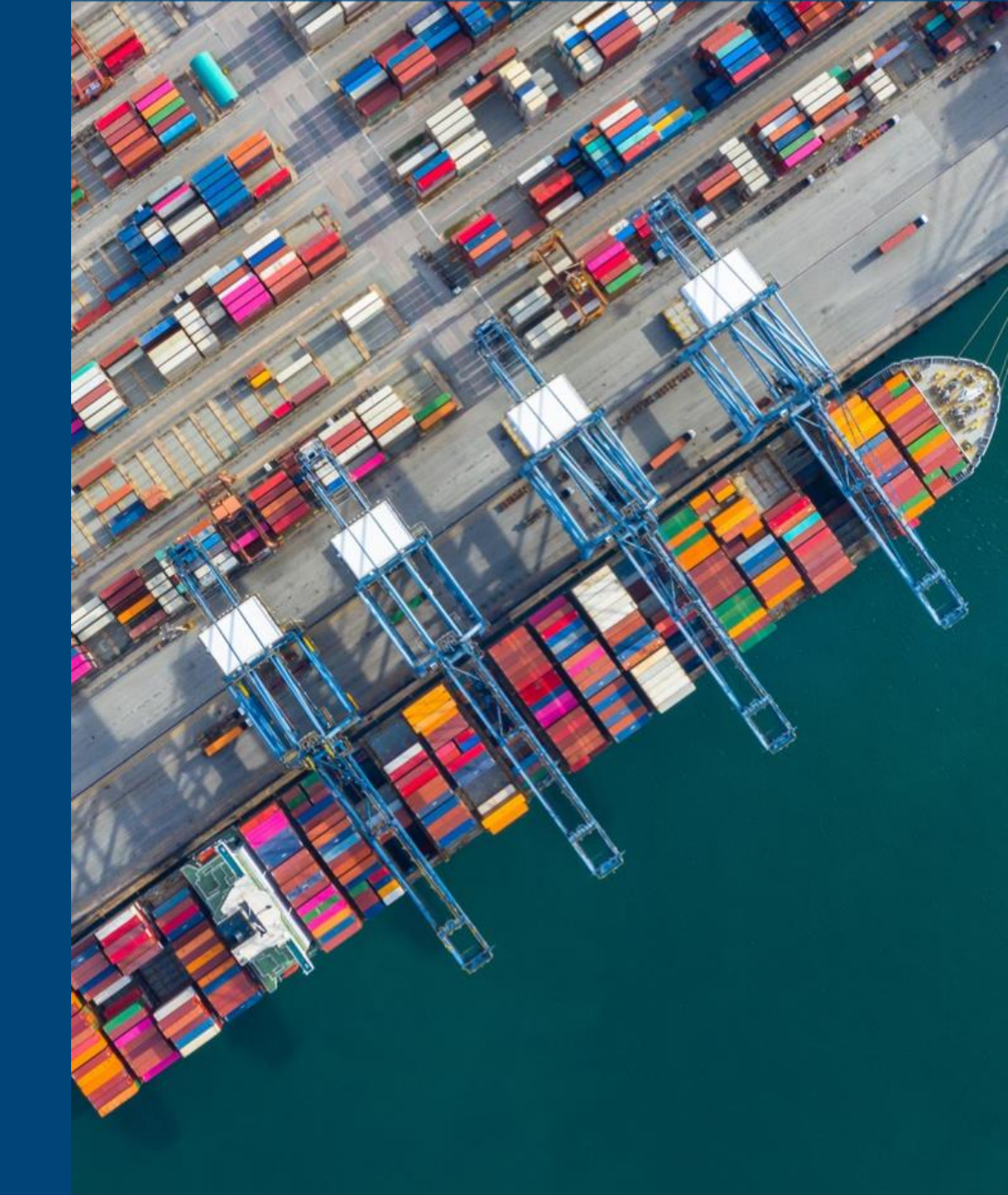

## portbase Keeping things moving